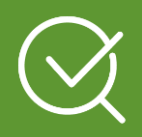

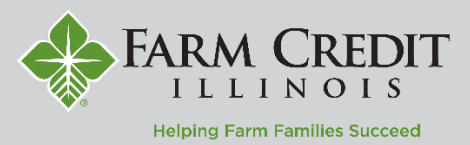

The **Home** page displays a summary of all your accounts within **myOnlineBanking**. To view transactions and details related to a specific account, follow the steps below.

# **Transaction History**

1. On the **Home** screen, click on an account to view the transaction history.

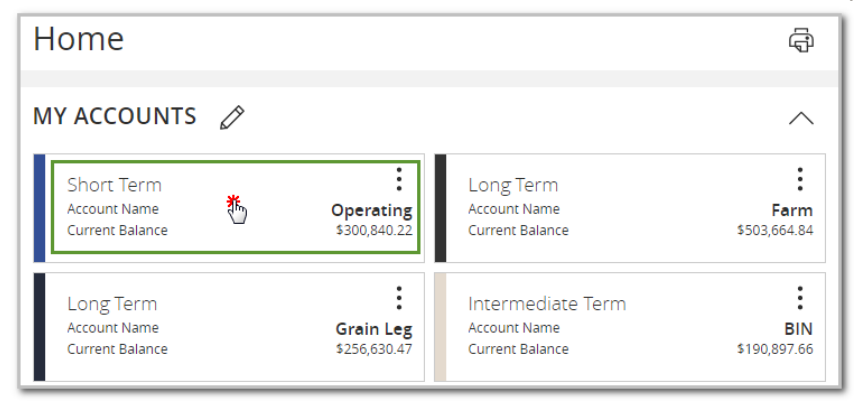

2. A list of historical transactions will be displayed. The most recent transactions will appear at the top by default.

NOTE: Transaction history dates to 1/1/2019.

3. To view details related to a specific transaction, click on a transaction. The transaction will expand and display more details. You can also view Draft Images on applicable transactions.

| Date - Description -                  |   |                                             | Amount                               |   |
|---------------------------------------|---|---------------------------------------------|--------------------------------------|---|
| NOV 14<br>2023 I OLB ACH Out          | ₺ |                                             | - \$66,000.00<br>\$300,840.22        | : |
| Details                               |   |                                             |                                      |   |
| Statement Description:<br>OLB ACH Out |   | Transaction Type:<br>Principal Disbursement |                                      |   |
| Date:<br>11/14/2023                   |   | Effective Date:<br>11/14/2023               |                                      |   |
| Type:<br>Debit                        |   | Principal:<br>\$66,000.00                   |                                      |   |
| OCT 31<br>2023 CLB Transfer           |   |                                             | <b>- \$1,908.05</b><br>\$234,840.22  | : |
| OCT 31<br>2023 CLB ACH Out            |   |                                             | <b>- \$30,000.00</b><br>\$232,932.17 | : |

# Search Transactions

1. You can search for specific transactions by clicking on the magnifying glass field, entering your search term, and hitting Enter.

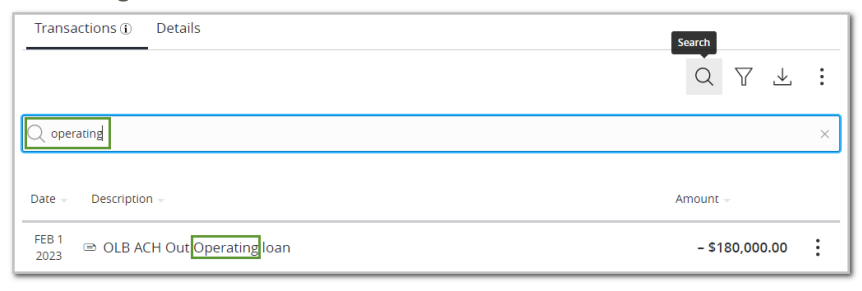

Questions? Contact your local FCI Regional Office for technical support. www.farmcreditIL.com/contact

### **Filter Transactions**

1. You can filter transactions by clicking on the funnel icon in the upper right corner, entering your filter criteria, and selecting **Apply Filters**.

| Transactions () Details | Filters             |
|-------------------------|---------------------|
|                         | Q 7, ± :            |
| Start Date              | End Date            |
| 08/01/2023              | to 11/30/2023       |
| Description             | Transaction Type    |
|                         | Credits             |
| Min Amount              | Max Amount          |
| \$ 0.00                 | to \$ 0.00          |
| Starting Check #        | Ending Check #      |
|                         | то                  |
|                         | Reset Apply Filters |
| Date - Description -    | Amount              |
| OCT 25<br>2023          | + \$145,000.00      |

# **Download Transactions**

1. You can download your transactions by clicking on the export icon in the upper right corner and selecting your preferred file format.

| Short Term                              | \$300,840.22             | Opera   | ating<br>Name |
|-----------------------------------------|--------------------------|---------|---------------|
| Last Updated: November 15, 2023 1:36 PM | current bulance          | Account | Hume          |
| Transactions () Details                 |                          | Export  |               |
|                                         | Q T                      | ″ ⊥≛    | :             |
| Q. Search transactions                  | Spreadsheet (>           | (Is) -  |               |
| •                                       | Spreadsheet (d           | :sv)    |               |
| Date - Description -                    | Microsoft OFX            | (ofx)   |               |
| NOV 14<br>2023 © OLB ACH Out            | <b>- \$66,0</b><br>\$300 | ,840.22 | :             |

# **Print Transactions**

1. To print your transaction history, click on the three dots in the upper right corner, and choose **Print**.

| Transactions ① Details       | Options                       |
|------------------------------|-------------------------------|
|                              | Q T 🕹 🧱<br>Print              |
| Date - Description -         | Ask a question                |
| NOV 14<br>2023 🖾 OLB ACH Out | - \$66,000.00<br>\$300,840.22 |
| OCT 31  © OLB Transfer       | - \$1,908.05<br>\$234,840.22  |

#### **Account Details**

1. All details related to your account can be found by clicking on **Details** at the top of your transaction history.

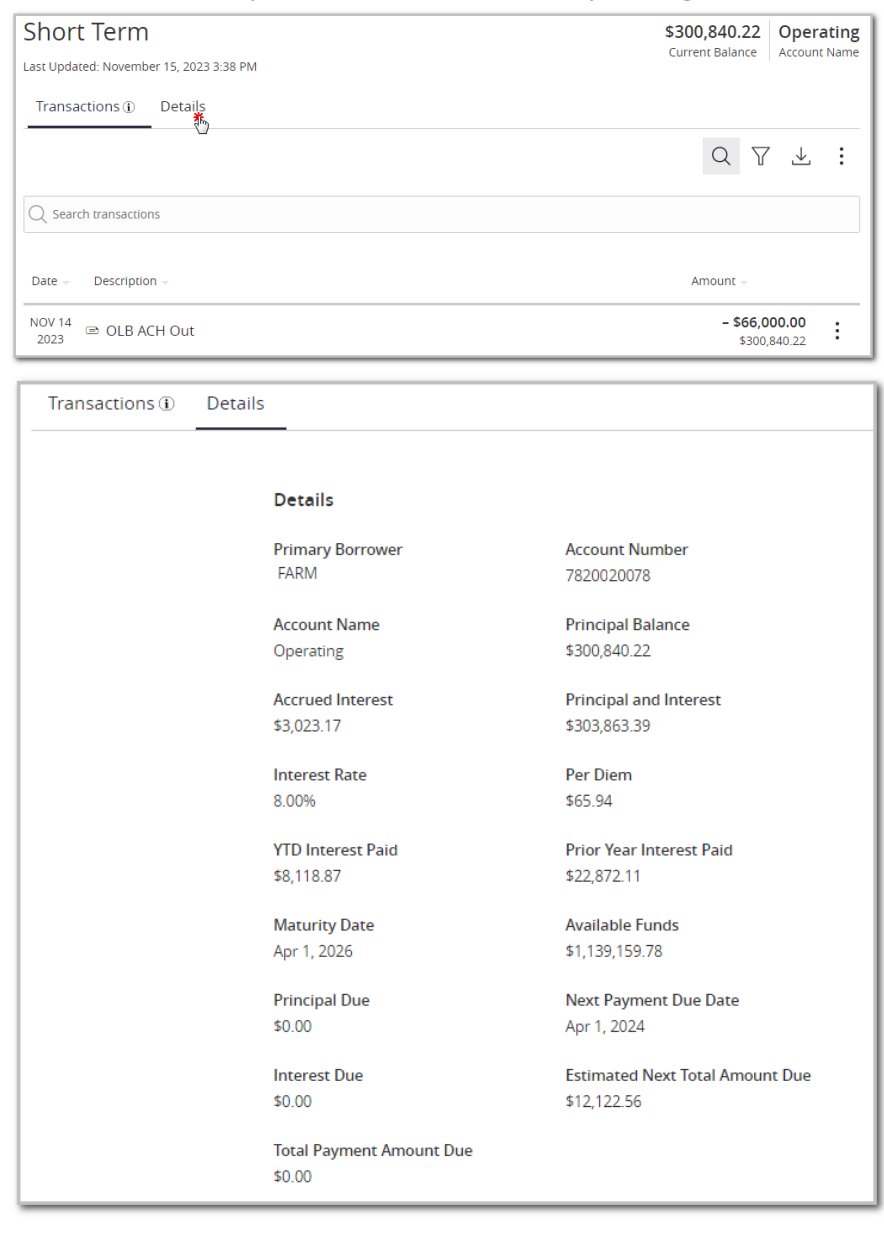